## Attaching a Document to a Pending in WinCap

\*\*\*Attach only ONE copy of pertinent documents to the Pending request.\*\*\*

Click on your Windows Start Icon at the bottom left of your desktop.

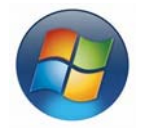

Click on "Computer" to open your Computer.

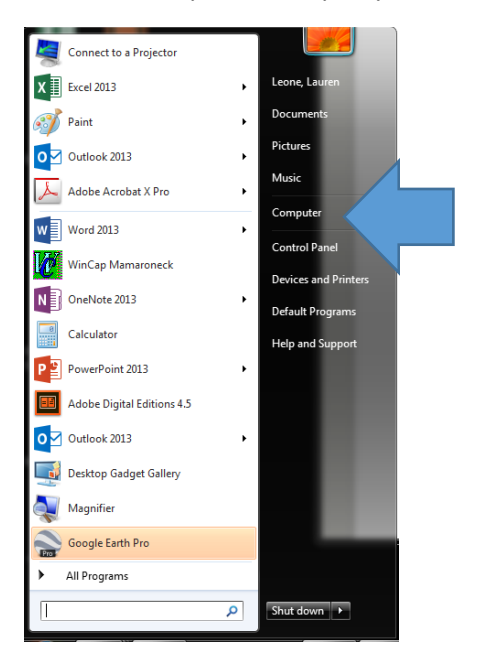

Double click on the "C" drive to open.

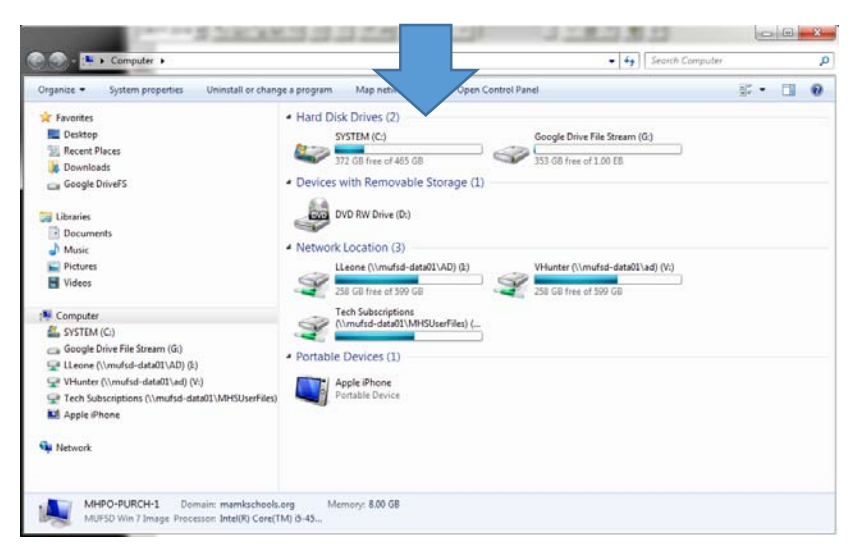

Create New Folder and label it "WinCap Pendings"

| Organize 🔻 🔭 Open Include in library 🔻 S | hare with 🔻 🛛 Burn 🛛 New folder                                                                                |                                                                                                    |                                                                                                    |      | 9== | • | 6 |
|------------------------------------------|----------------------------------------------------------------------------------------------------|----------------------------------------------------------------------------------------------------|----------------------------------------------------------------------------------------------------|------|-----|---|---|
|                                          | Name  Name  Apps  Adell  Drivers  Intel  V Wincap Pendings  PerfLogs  Program Files  Program Files Users Users | Date modified<br>7/10/2014 1:51 PM<br>7/9/2014 2:07 PM<br>11/11/2013 7:23 PM<br>6/26/2014 7:50 AM<br>1018 1:02 PM<br>1/09 211:20 PM<br>1/15/2015 9:20 AM<br>1/19/2018 8:55 AM<br>6/17/2016 8:53 AM | Type<br>File folder<br>File folder<br>File folder<br>File folder<br>File folder<br>File folder<br>File folder<br>File folder | Size |     |   |   |
|                                          | Windows                                                                                                    | 2/13/2018 10:22 AM<br>2/14/2018 8:04 AM                                                                                                    | File folder                                                                                                    |      |     |   |   |

Close out of there. You only need to do this ONCE to set it up.

Scan backup to email and save the file to the "WinCap Pendings" file on the "C" Drive. You may name the back-up files as you like but make sure that you will understand the reference when you have to find the document again to attach to the Pending or for any other reason you may need to reference.

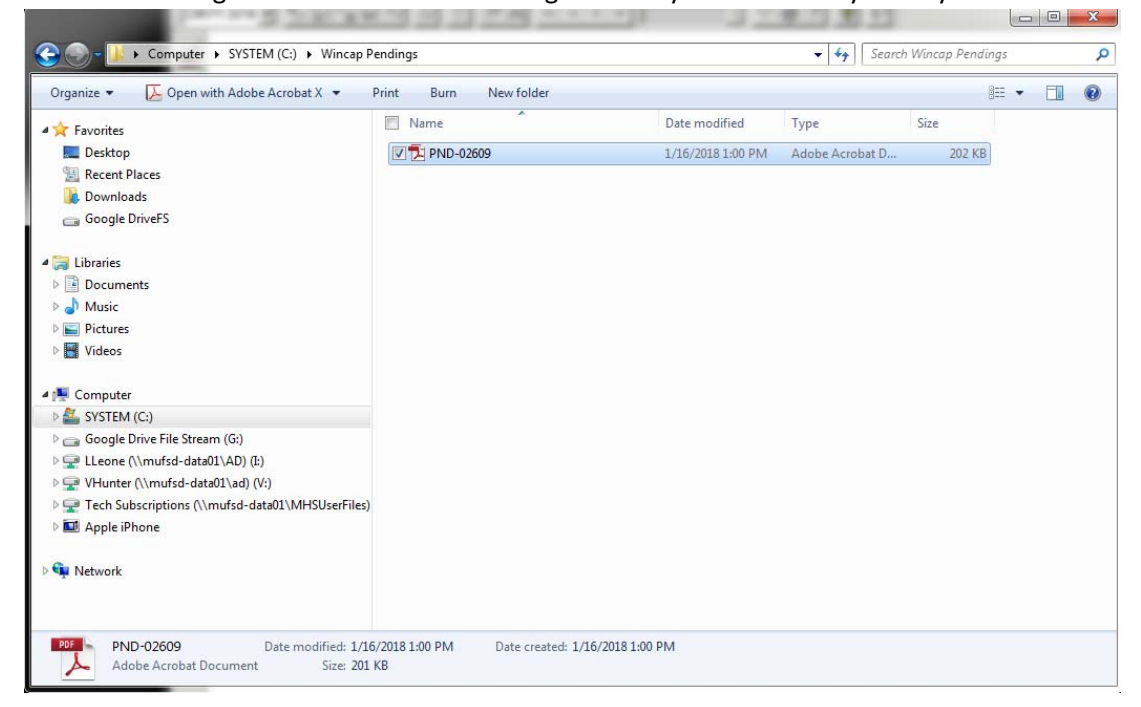

Create your pending in WinCap as you would normally. Before submitting/approving, check "External Attachment then click on the "Paperclip" button. Then check "External Attachment"

| Purchase Req                                                      | uisition [Add    | ToBeAssgn                                                            | i]              |                                                                            |                                                                  |                                                                                                  | 2                                    | < |
|-------------------------------------------------------------------|------------------|----------------------------------------------------------------------|-----------------|----------------------------------------------------------------------------|------------------------------------------------------------------|--------------------------------------------------------------------------------------------------|--------------------------------------|---|
| P.<br>2018 - ToBeA                                                | 0. #<br>.ssgnd 📑 | Other Referen                                                        | nce Description |                                                                            |                                                                  | Entry In Prog<br>P.0<br>Date                                                                     | ress<br>· 02/14/2018 <u>- :</u><br>e |   |
| Information                                                       | Line Items       | P.O. Text                                                            | Budget Distr.   | Fixed Assets                                                               | Vendor Addr                                                      | Vendor Notes                                                                                     | Attachment                           |   |
| Vendor<br>Fund<br>Requestor<br>Location<br>Department<br>End User |                  | Q Blank<br>Q Multiple Fu<br>Q Blank<br>Q Blank<br>Q Blank<br>Q Blank | nds             |                                                                            |                                                                  | Blanket<br>Confirming<br>Print Original<br>External Attach<br>Recurring<br>Issue & Pay<br>Manual | nment                                |   |
| Contact                                                           | s                |                                                                      | 2               | Shipping A<br>Address IE<br>Mamaroner<br>1000 West<br>Mamaroner<br>Contact | Idress<br>ck Union Free Scho<br>Boston Post Road<br>ck, NY 10543 | Dol District                                                                                     | very                                 |   |

Click on the "Paperclip" button at the bottom right of the "Attachment" tab.

| Purchase Requisition [Add ToBeAssgnd]                                  | _                                          | u×          |
|------------------------------------------------------------------------|--------------------------------------------|-------------|
| P.O. # Other Reference Description                                     | Entry In Progress<br>P.O. 02/14/20<br>Date | 18 <u>-</u> |
| Information Line Items P.O. Text Budget Distr. Fixed Assets Vendor Add | Vendor Notes Attachme                      | int         |
| Description                                                            | File Name 📥                                |             |
|                                                                        |                                            |             |
|                                                                        |                                            |             |
|                                                                        |                                            |             |
|                                                                        |                                            |             |
|                                                                        |                                            |             |
|                                                                        |                                            |             |
|                                                                        | ×                                          |             |
| 0 🖌 🖨 🕞 🗟 🖘 📸 Comments                                                 | -                                          | -           |
|                                                                        |                                            | -           |

Ignore the "Destination" field, you do not have that.

Drop down and select the "V" Drive for Input. Yours may say "V:\(ClientC)".

| Import Attachment             | _                                   |   |
|-------------------------------|-------------------------------------|---|
| Input File Specifications     |                                     |   |
| Destination                   |                                     |   |
| Purchase Order                |                                     |   |
| Select drive for input        | Directory Path                      |   |
| V:\ (System)                  | WINCAP PENDINGS                     | Q |
| Q:\ (Vhd-f-adminfiles)        | aracters including the extension)   |   |
| R:\                           |                                     | Q |
| S:\(Wincap)                   | -                                   |   |
| T:\ (Vhd-f-adminfiles)        |                                     | Л |
| U:\<br>\/\\ (Sustem)          | _                                   | _ |
| Z:\ Whd-h-huildingshares)     | <b>v</b>                            |   |
|                               |                                     |   |
| Print with Uriginal PU        |                                     |   |
| I Import All Files in Directo | ory Path with Selected File Type(s) |   |
| Delete File(s) after Impor    | rt                                  |   |
| Comments related to attach    | ment                                |   |
|                               | 4                                   | - |
|                               |                                     |   |
|                               |                                     | 2 |
|                               |                                     | _ |
| 04                            |                                     |   |

"Directory Path" click on the looking glass and select the "WinCap Pendings" file as the Directory.

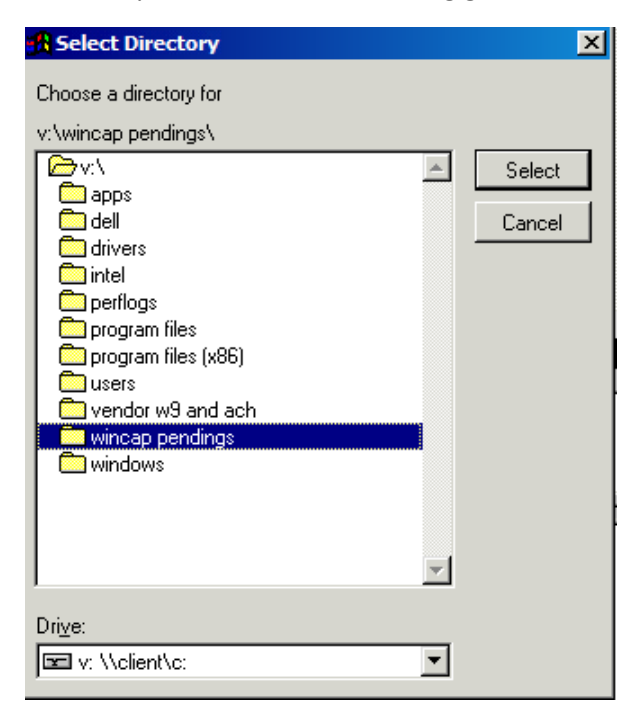

"Name of Import File" click on the next looking glass and choose your saved file to attach to the Pending.

| Choose a file                                     | to be attached.     |        |                         |            |                 | ×         |
|---------------------------------------------------|---------------------|--------|-------------------------|------------|-----------------|-----------|
| Look in:                                          | 🔑 Wincap Pend       | ings   | •                       | G 🖻 🛤      | • •             |           |
| Recent Places<br>Desktop<br>Libraries<br>Computer | Name A<br>PND-02609 |        | <b>-</b>   Date<br>1/16 | modified / | • Type<br>Adobe | Acrobat   |
|                                                   | •                   |        |                         |            |                 | ▶         |
|                                                   | Import              |        |                         | •          | ] [             | Import    |
|                                                   | Files of type:      | Bitmap |                         | <b>•</b>   | ]               | Cancel    |
|                                                   |                     |        |                         |            |                 | Code Page |

"Input File Type" drop down and choose correct file type. If you are attaching a scanned document it will always be PDF. If you saved from an email it may be a different format so please choose the correct one.

| 📓 Import Attachment 📃                                                  | ١×       |
|------------------------------------------------------------------------|----------|
| TInput File Specifications                                             |          |
| Destination                                                            |          |
| Purchase Order                                                         |          |
| Select drive for input Directory Path                                  | - 1      |
| V:\ (System) VINCAP PENDINGS                                           | <u>Q</u> |
| Name of import file (limited to 40 characters including the extension) | - 1      |
| PND-02609.PDF                                                          | 2        |
| Input File Type                                                        |          |
| Adobe Acrobat (PDF)                                                    |          |
| Bitmap                                                                 |          |
| JPEG<br>Word Decument                                                  |          |
| Excel File                                                             |          |
| Adobe Acrobat (PDF)                                                    |          |
| All File Types                                                         |          |
| Comments related to attachment                                         |          |
|                                                                        | 1        |
|                                                                        |          |
| 2                                                                      |          |
|                                                                        |          |
| <u> </u>                                                               |          |

Check the "Print with Original PO" box.

| 📓 Import Attachment                                                                                                    |
|----------------------------------------------------------------------------------------------------|
| Input File Specifications                                                                                                    |
| Destination                                                                                                    |
| Purchase Order                                                                                                    |
| Select drive for input Directory Path                                                                                                    |
| V:\[System] V:\[System] [V:\[System] [V:\[Sy |
| Name of import file (limited to 40 characters including the extension) PND-02609.PDF                                                                                                    |
| Input File Type                                                                                                    |
| Adobe Acrobat (PDF)                                                                                                    |
| Description                                                                                                    |
| PND-02609.PDF                                                                                                    |
| 🔽 Print with Original PO                                                                                                    |
| Import All Files in Directory Path with Selected File Type(s)                                                                                                    |
| Delete File(s) after Import                                                                                                    |
| Comments related to attachment                                                                                                    |
| ×                                                                                                    |
| <u>O</u> K <u>C</u> ancel                                                                                                    |

Click "OK".

You will get a notification that says "1 File(s) have been read in and saved." Click "OK".

Go back to your "Line Item" screen and click "Approve" to submit pending.